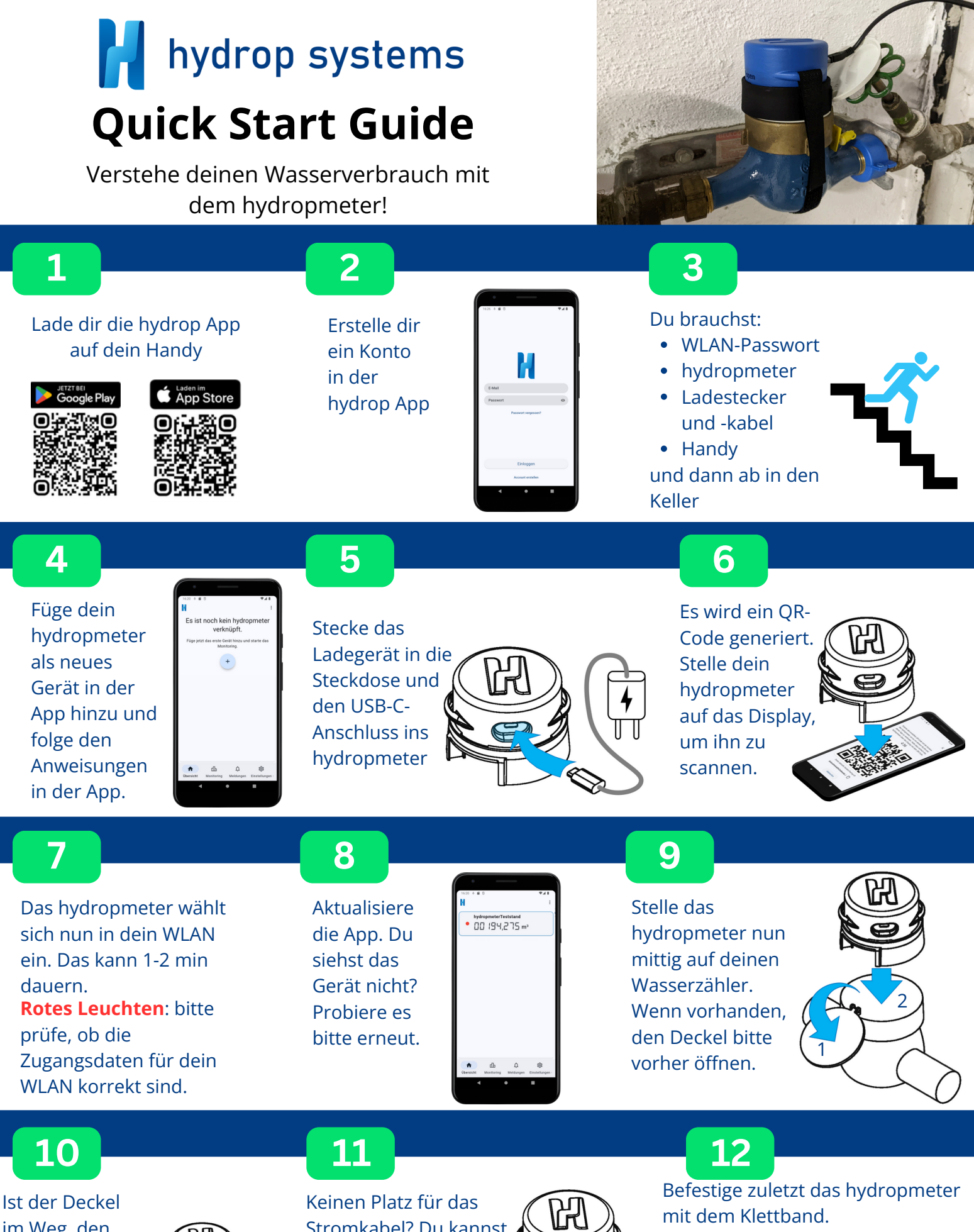

im Weg, den Schaumstoff im Gehäuse mit dem Scharnier ausrichten.

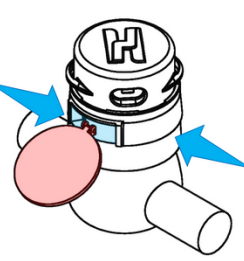

Keinen Platz für das Stromkabel? Du kannst das Oberteil des hydropmeters abdrehen und gedreht wieder anbringen, sodass du genug Platz hast.

st nen

# Vision

65 % des aufbereiteten Trinkwassers wird im Haushalt verwendet – gleichzeitig ist der Wasserverbrauch eine Blackbox.

### Unsere Vision: Ein bewusster Gebrauch von Wasser überall in der Welt

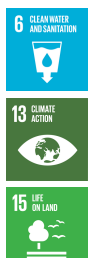

Effizienz des Wasserverbrauchs im Haushalt optimieren

Reduzierung von Abfall durch Langlebigkeit und nachhaltige Produktionsverfahren

Aufklärung zu Klimaauswirkungen unseres Trinkwassergebrauchs

# Support

Etwas klappt nicht wie gewünscht?

 $\boxtimes$ 

support@hydrop-systems.com

+49 151 29463941 erreichbar werktags 15-17 Uhr

#### Technische Daten

Bezeichnung: siehe Aufkleber Versorgungsspannung: 5 V DC, 1 A WiFi-Funkfrequenz (WLAN): 2.4 GHz & 5 GHz Anschlüsse: USB-C-Buchse Abmessungen (in cm): 8,5 x 8,5 x 6 Gewicht (in g): 120 Schutzklasse: IP63 Betriebstemperatur: -10°C bis +35°C Lagertemperatur: -20°C bis +60°C

# Informationen

Hinweise zur Betriebsanleitung: Vor dem Einschalten des hydropmeters, nachfolgend Gerät, muss diese Betriebsanleitung vollständig gelesen werden. Ein Nichtbeachten der Sicherheitshinweise kann zu einer Beschädigung des Gerätes führen.

Die Gewährleistung (Mängelhaftung) bestimmt sich vorbehaltlich folgender Regelungen nach gesetzlichen Vorschriften. Beim Kauf von Endgeräten verjähren diese grundsätzlich nach zwei Jahren.

Erlöschen der Garantie: Bei Änderungen an der Hardware (z. B. der Elektronik), Aufspielen nicht zulässiger Firmware (z. B. von Drittanbietern) oder nicht bestimmungsgemäßer Verwendung (siehe unten) erlischt die Garantie des Gerätes.

Haftungsausschluss: Dieses Gerät unterstützt dich mittels diverser Alarmfunktionen dabei, erhöhten Wasserverbrauch rechtzeitig zu erkennen und ggf. Wasserschäden zu vermeiden. Trotzdem kann es in Ausnahmefällen (z. B. wenn die Anlaufschwelle deines vorhandenen Wasserzählers nicht überschritten wird) passieren, dass ein Alarm nicht oder nicht rechtzeitig ausgelöst wird. Für entsprechende Folgen haftet der Hersteller des Gerätes nicht.

Konformitätserklärung: Dieses Produkt entspricht in Konstruktion und Betriebsverhalten den europäischen Richtlinien sowie den ergänzenden nationalen Anforderungen. Die Konformität wurde mit der CE-Kennzeichnung auf dem Gerät nachgewiesen. Du kannst die Konformitätserklärung des Produkts bei uns anfordern.

# Sicherheitshinweise

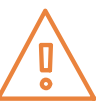

Bestimmungsgemäße Verwendung: Das Gerät ist für das Aufsetzen auf einen Hauswasserzähler bestimmt. Eine Liste der kompatiblen Wasserzähler findest du auf unserer offiziellen Webseite https://hydrop-systems.com/kompatibel/. Für die Spannungsversorgung darf nur ein 5V-Netzteil verwendet werden. Vorhersehbarer Fehlgebrauch: Alle Anwendungen, die nicht unter dem aufgeführten Abschnitt (Bestimmungsgemäße Verwendung) aufgeführt sind, gelten als nicht bestimmungsgemäß und sind nicht zulässig.

Fehlerhafte Spannungsversorgung: Die Verwendung von ungeeigneten Netzteilen kann zu Fehlfunktionen und/oder einer Beschädigung des Gerätes führen und im schlimmsten Fall Brandgefahr verursachen. Gerät und Netzteil nicht in Betrieb nehmen, wenn diese defekt sind oder sichtbare Schäden aufweisen. Wasser/Schmutz: Eindringen von Wasser und/oder Schmutz in das Gerätegehäuse kann zu einer Beschädigung des Gerätes führen. Schütze das Gerät vor Nässe und Schmutz.

Überspannung: Da das Gerät in der Regel dauerhaft an die Stromversorgung angeschlossen ist, wird für den Betrieb des Netzteiles eine Steckdose mit Überspannungsschutz empfohlen (Schutz vor Überspannung, z. B. durch Blitzschlag).

# Wartung & Entsorgung

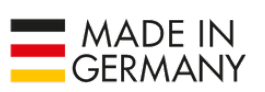

Wartung: Das Gerät ist wartungsfrei. Zur Außenreinigung des Geräte-Gehäuses kannst du ein weiches, trockenes und antistisches Tuch verwenden. Reinige das Gerät nie unter fließendem Wasser! Verwende keine Reinigungs- und Lösungsmittel. Öffne das Gehäuse des Geräts nicht.

Entsorgung: Elektrische Geräte sind entsprechend der Richtlinie für Elektro- und Elektronik-Altgeräte über die örtlichen Sammelstellen für Elektronik-

ngen im Sinne des technischen Fortschritts können ohne Vorankündigung vorgenommen werden

Altgeräte zu entsorgen. Entsorge auf keinen Fall Teile im Hausmüll!

2025 hydrop systems GmbH le Inhalte sind urheberrechtling beschützt. Alle Rechte, einschließlich der Vervielfältigung, Veröffentlichung, arbeitnung und Übersetzung bleiben vorbehalten. Zuwiderhandlungen verpflichten zu Schadensersatz. Für ruck- oder Schreibfehler und hrer Folgen wird keine Haftung übernommen. Änderungen im Sinne des techn drop systems GmbH, Pfäfferwaldring 19, 70569 Stuttgart rsion dieser Anleitung: 1.0. Januar.2025 Hier findest du die aktuellste Version der Bedienungsanleitung und unser Installationsvideo

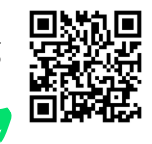

### Mehr Details: Dein hydropmeter mit dem WLAN verbinden

1

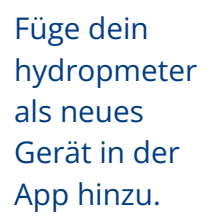

It is at rach han hydrogrammer Es tat rach han hydrogrammer Horner de neu han hydrogrammer Toporte a neu han han hydrogrammer Toporte a neu han han hydrogrammer Toporte a neu han hydrogrammer Toporte a neu hydrogrammer Toporte a neu han hydrogrammer Toporte a neu hydrogrammer Toporte a neu han hydrogrammer Toporte a neu han hydrogrammer Toporte a neu hydrogrammer Toporte a neu hydrogrammer  Gib die Zugangsdaten deines WLANs ein und drücke auf "QR-Code erstellen".

Es wird ein QR-Code generiert. Halte dein hydropmeter ca. 5cm über das Display, um ihn zu scannen.

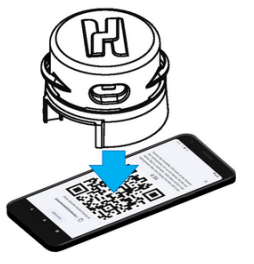

## 2

## Der Verbindungsprozess läuft

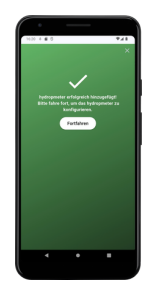

Dein Bildschirm leuchtet **grün**: Das hydropmeter ist erfolgreich mit dem WLAN und deinem Account verbunden. Super! Die LEDs des hydropmeters leuchten nun weiß. Du kannst das Gerät jetzt auf deinem Wasserzähler anbringen.

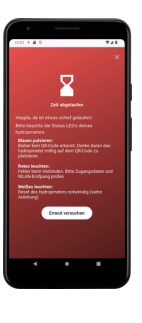

Dein Bildschirm leuchtet **rot**: Es ist ein Fehler aufgetreten. Das hydropmeter zeigt den aktuellen Status über die LEDs auf der Unterseite an. Das Gerät hierfür nicht von der Stromquelle trennen. Bitte drehe das hydropmeter um und sieh dir das Leuchtmuster der LEDs an.

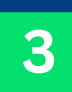

4

## Fehlerursache finden

**Blaues Pulsieren:** 

das hydropmeter sucht noch nach einer Verbindung zu deinem WLAN. Bitte drücke in der App auf "Erneut versuchen" und führe Schritt 1 erneut durch. Bitte achte darauf, dass das Gerät mittig über dem QR-Code auf deinem Display platziert ist.

### b Rotes Leuchten:

Bitte drücke auf "fortfahren" und prüfe, ob du in Schritt 1 die korrekten Zugangsdaten zu deinem WLAN eingetragen hast. Korrigiere diese gegebenenfalls. Sind deine Zugangsdaten korrekt, stelle bitte sicher, dass das eingetragene WLAN an deinem Standort empfangen werden kann. Trenne anschließend das hydropmeter für ein paar Sekunden vom Stromkabel, schließe es wieder an und fahre bei Schritt 1 fort.

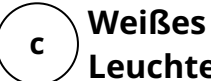

Leuchten: Das hydropmeter konnte sich verbinden, ist aber nicht mit deinem Account verknüpft worden. Bitte führe einen Reset

## Reset

Drücke mit beiden Daumen mittig auf die Scheibe, bis der interne Drucksensor des hydropmeters ausgelöst wird und die LEDs anfangen zu pulsieren. Halte die Scheibe für ca. 5s gedrückt, bis die LEDs schnell blinken. Nun kannst du den Druck lösen und das hydropmeter wird auf die Werkseinstellungen zurückgesetzt.

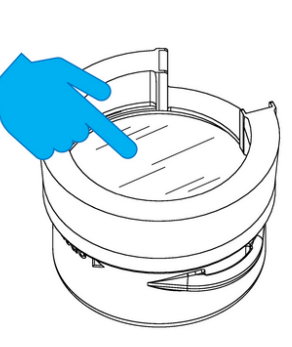

### a Blaues Pulsieren:

Der Reset war erfolgreich. Starte bitte erneut mit Schritt 1.

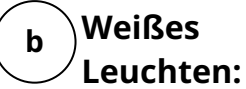

(Schritt 4) durch.

Du hast leider ein bisschen zu kurz gedrückt. Führe den Reset (Schritt 4) bitte erneut durch.

## Neues WLAN? Oder neues Konto?

Führe bitte den Reset (Schritt 4) durch und verbinde das hydropmeter erneut.

Achtung: Eine Verbindung mit einem neuen Konto bedeutet, dass deine historischen Daten gelöscht werden. Das Gerät verschwindet aus dem Konto des bisherigen Nutzers und wird ab jetzt in deinem neuen Konto geführt. Alle historischen Daten sind nun nicht mehr verfügbar.

### Zusätzliches Konto verbinden

Du möchtest einer weiteren Person, z. B. aus deinem Haushalt, den Zugang zu deinem Wasserverbrauch gewähren? Bitte teile deine hydrop Kontodaten mit dieser Person. Wir arbeiten an einem Update, um ein hydropmeter in mehreren Accounts zur Verfügung zu stellen und werden dich informieren, sobald dieses verfügbar ist.